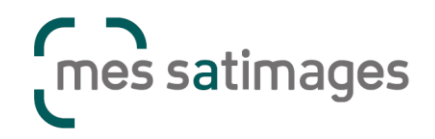

## MesSatimages - Prise de commande

#### Création de l'exploitation est accès utilisateur

Pour accéder au service MesSatimages depuis MesParcelles, il faut dans un premier temps que l'exploitation soit créée, que les contours de parcelles soient présents et que la campagne soit active.

Vous pouvez contacter un administrateur MesParcelles pour :

- Créer l'exploitation (depuis le dernier XML Telepac) si nécessaire
- Autoriser votre accès à l'exploitation

Envoyez un mail à <u>mesparcelles@bretagne.chambagri.fr</u> ou par téléphone au 02 23 05 10 44.

#### Activation des services

Accédez au Catalogue de Services via le menu Services connectés > Catalogue de services.

Cliquez sur le service MesSatimages désiré et cliquez sur « Souscrire » puis validez les écrans jusqu'à accéder au service.

#### Prise de commande

L'agriculteur/le conseiller peut alors passer commande en suivant les procédures ci-dessous :

- commande Blé : <u>https://youtu.be/8ShJmr88g\_4</u>
- commande Colza : <u>https://youtu.be/IDDFiJNc4Yg</u>
  - saisie des données complémentaires après validation des commandes : <u>https://youtu.be/0\_rYA1tp-NQ</u> (attention, vidéo tuto Centre Val de Loire et IDF, le calcul de dose N est différent, voir en fin de document pour l'aide BZH).

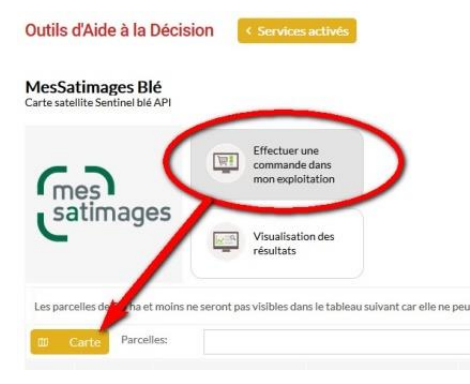

Afin de faciliter la prise de commande MesSatimages, il est possible de visualiser ses parcelles de blé / colza sur fond cartographique, et de les sélectionner en un clic.

Pour cela, depuis l'interface de commande MesSatimages (blé ou colza), cliquez sur « Effectuer une commande dans mon exploitation », puis sur le bouton « Carte » au-dessus du tableau.

Les parcelles éligibles s'affichent sur fond de photo aérienne. Cliquez sur la ou les parcelle(s) souhaitée(s). Elles apparaissent alors entourées d'un contour bleu.

Dès lors qu'au moins une parcelle sélectionnée est éligible à la commande, il devient possible de cliquer sur Commander.

Attention, les parcelles inférieures à 0,5ha ne sont pas éligibles à la commande.

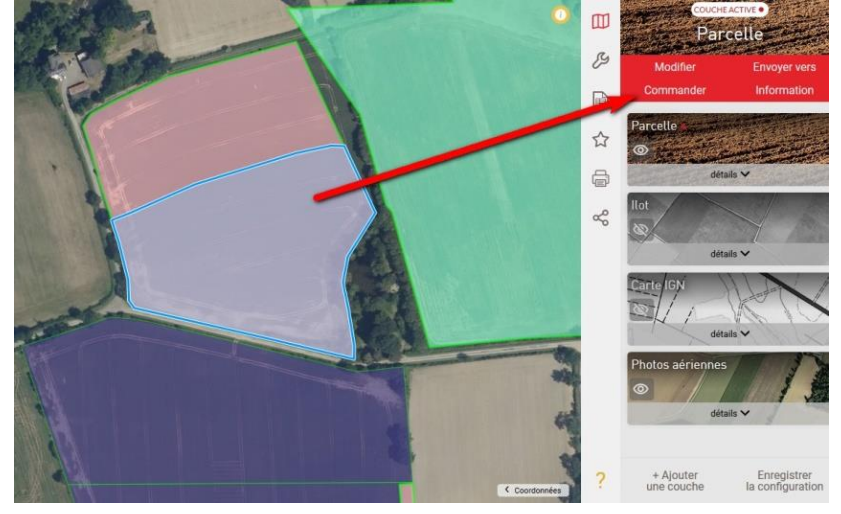

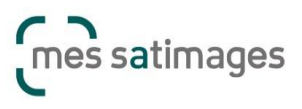

Aide à la prise de commande BZH

Cette action renvoie vers le tableau des parcelles, où sont cochées celles qui ont été sélectionnées. Un message alerte que les parcelles non éligibles sont retirées de la sélection.

La ou les parcelle(s) sélectionnée(s) apparaissent cochées. Renseignez les informations manquantes signalées dans les cases sur fond rouge. Ce fond rouge signifie qu'une valeur est obligatoire. Chaque case peut être renseignée et modifiée manuellement.

Si des informations ont déjà été saisies sur ces parcelles sur le millésime en cours, elles seront automatiquement complétées (voir plus loin le détail des tableaux).

| * |                             |                       |                               |                  | ltures: | ~ 🗙 Cu   |                        |                  |         |               | Carte Parcelles: |      |  |  |  |
|---|-----------------------------|-----------------------|-------------------------------|------------------|---------|----------|------------------------|------------------|---------|---------------|------------------|------|--|--|--|
|   | Stade cible<br>de livraison | Objectif de rendement | Date de semis<br>dans période | Précédent        | Surface | Varlétés | Date de<br>semis CIPAN | Culture          | Commune | Nom parcelle  | Parcelle         | Îlot |  |  |  |
| 0 |                             |                       |                               | blé tendre hiver | 2.89 ha |          |                        | blé tendre hiver | DERVAL  | parcelle nº26 | 26               | 13   |  |  |  |
| 0 |                             |                       |                               | blé tendre hiver | 4.87 ha |          |                        | blé tendre hiver | DERVAL  | parcelle nº26 | 26               | 6    |  |  |  |
| 0 |                             |                       |                               | blé dur hiver    | 3.82 ha |          |                        | blé dur hiver    | DERVAL  | parcelle nº29 | 29               | 1    |  |  |  |
| 0 |                             |                       |                               | blé tendre hiver | 0.89 ha |          |                        | blé tendre hiver | DERVAL  | parcelle nº32 | 32               | 5    |  |  |  |
| 0 |                             |                       |                               | blé tendre hiver | 2.09 ha |          |                        | blé tendre hiver | DERVAL  | parcelle nº27 | 27               | 9    |  |  |  |

rcelle(s) sélectionnée(s) : 1

Une fois les informations manquantes complétées, vous pouvez cliquer sur le bouton Commander.

Pour les commandes colza, une fois qu'elles ont été validées par un administrateur, le bouton « Données complémentaires » permet de renseigner d'autres informations pour le bon fonctionnement du modèle (dose totale PPF, association plantes compagnes, etc.).

| Outils              | d'Aide à la Décis                          | ion Services activés                               |                                           |             |                        |          |         |                                |                               |                | 0        |
|---------------------|--------------------------------------------|----------------------------------------------------|-------------------------------------------|-------------|------------------------|----------|---------|--------------------------------|-------------------------------|----------------|----------|
| MesSa<br>Carte sate | timages Colza<br>allite Sentinel colza API |                                                    |                                           |             |                        |          |         |                                | 0                             | Retirer le ser | vice     |
| ſm                  | es                                         | Effectuer une<br>commande dans<br>mon exploitation |                                           |             |                        |          |         | <                              | Données com                   | démentaires    |          |
| Catimages           |                                            | Visualisation des résultats                        |                                           |             |                        |          |         |                                |                               |                |          |
| Les parc            | elles de 0.5 ha et moins n                 | e seront pas visibles dans le tableau              | suivant car elles ne peuvent pas être com | mandées.    |                        |          |         |                                |                               |                |          |
| ш (                 | Carte Parcelles:                           |                                                    |                                           | * )<br>*    | Cultures:              |          |         |                                |                               |                | $\times$ |
| Îlot                | Parcelle                                   | Nom parcelle                                       | Commune                                   | Culture     | Date de<br>semis CIPAN | Varlétés | Surface | Précédent                      | Date de semis<br>dans période |                |          |
| 11                  | 36                                         | parcelle nº9                                       | MOUAIS                                    | colza hiver | 26/09/2021             | ABAKUS   | 1.77 ha | prairie temp de 5 ans ou moins | 22/10/2021                    | 0 >            |          |
| 14                  | 11                                         | parcelle nº11                                      | MOUAIS                                    | colza hiver | 26/09/2021             | ABAKUS   | 1.88 ha | prairie temp de 5 ans ou moins | 22/10/2021                    | 0 >            |          |
|                     |                                            |                                                    |                                           |             |                        |          |         |                                |                               | Command        | ler      |

#### Règles des tableaux de commande des services connectés

Voici les règles existantes concernant les tableaux de commandes et les informations qu'ils affichent :

- Lors du passage de la commande, toutes les informations saisies sont enregistrées (pas d'historisation) afin de pouvoir retrouver les valeurs utilisées lors de la dernière commande.
   Globalement, les valeurs saisies dans ce tableau ne mettront pas à jour l'information dans le dossier MesParcelles.
- Chacune des valeurs pourra être saisie directement depuis ce tableau, mais une valeur sera proposée si elle existe ailleurs dans MesParcelles.
- Modification de la commande : Les éléments de la commande sont modifiables si la valeur commandée est différente de la valeur MesParcelles et si les 2 valeurs ne sont pas NULL.
   Dans le cas contraire (valeur commandée = valeur MesParcelles), l'information n'est pas modifiable.

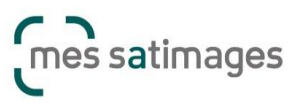

#### **MesSatimages Blé**

| Date de<br>semis CIPAN | Variétés | Surface  | Précédent             | Date de semis<br>dans période | Objectif de rendement | Stade cible<br>de livraison          |        |     |
|------------------------|----------|----------|-----------------------|-------------------------------|-----------------------|--------------------------------------|--------|-----|
|                        |          | 26.78 ha | triticale hiver       |                               |                       |                                      | 0      |     |
|                        | ACCOLADE | 3.54 ha  | maïs grain            | 31/12/2020                    | 80.00 Qtx             | 3 nœuds / Dernière Feuille Pointante | 0 ≽    |     |
|                        | A7T9     | 13.86 ha | blé tendre hiver      | 22/09/2020                    | 78.00 Qtx             | 2 nœuds                              | 0 🗸    |     |
|                        |          | 8.12 ha  | blé tendre hiver      |                               |                       |                                      | 0      |     |
|                        |          | 51.52 ha | orge hiver brassicole |                               |                       |                                      | 0      |     |
|                        |          |          |                       |                               |                       |                                      | Comman | der |

- <u>Date semis cipan</u> : (inutilisé en BZH) date de l'intervention semis\_cipan sur la parcelle.
- <u>Variété</u> : variété semée sur la parcelle via une intervention de semis (avec variété). On peut rajouter des variétés si besoin, présentation de la liste de toutes les variétés de la culture + en première partie de la liste, les variétés personnalisées dans le dossier.
   *<sup>t</sup> modifiable*
- <u>Précédent</u> : depuis la fiche parcellaire.
   <sup>t</sup> non modifiable, sauf si « Non renseigné » dans la fiche
- <u>Date de semis dans période</u> : première date d'une intervention de semis sur la parcelle.
   Non modifiable si intervention existante
- <u>Objectif de rendement</u> : objectif défini dans le plan prévisionnel de fumure.
   *\UDE modifiable*
- <u>Stade cible livraison</u> : choisir stade 3N / DFP sauf demande spécifique (livraison précoce).
   <sup>t</sup>→ à compléter

#### **MesSatimages Colza**

| Cultures:              |          |          |                                              |                               |        | ×   |
|------------------------|----------|----------|----------------------------------------------|-------------------------------|--------|-----|
| Date de<br>semis CIPAN | Variétés | Surface  | Précédent                                    | Date de semis<br>dans période |        |     |
| 14/09/2020             | ALESI    | 15.08 ha | meteil grain avec protéagineux prépondérants | 11/11/2020                    | 0 🗸    |     |
|                        |          |          |                                              |                               | Comman | der |

- <u>Date semis cipan</u> : (inutilisé en BZH) date de l'intervention semis\_cipan sur la parcelle.
- <u>Variété</u> : variété semée sur la parcelle via une intervention de semis (avec variété).
- <u>Précédent</u> : depuis la fiche parcellaire.
- <u>Date de semis dans période (20/07 1/03)</u> : première date d'une intervention de semis sur la parcelle.

#### Données complémentaires :

Saisie possible uniquement sur les parcelles dont les commandes ont été validées. Les informations provenant du Plan Prévisionnel de Fumure remontent automatiquement, mais restent modifiables.

Données complémentaires à renseigner pour le bon fonctionnement du modèle, uniquement sur les parcelles dont la commande a été validée. Ces informations proviennent en partie du plan de fumure (s'il est réalisé).

| Parcelle     | Dose totale N<br>prévisionnelle | Azote absorbée s<br>d'hiver | Semis grand<br>écartement | Colza associé<br>ou pas | Légumineuse<br>dans l'association | Objectif de rendement |
|--------------|---------------------------------|-----------------------------|---------------------------|-------------------------|-----------------------------------|-----------------------|
| parcelle nº6 | 138                             | 100.00                      |                           |                         |                                   | 35.00 Qtx             |
| parcelle nº9 | 203                             | 100.00                      |                           |                         |                                   | 45.00 Qtx             |
|              |                                 |                             |                           |                         | Annu                              | ler Enregistrer       |

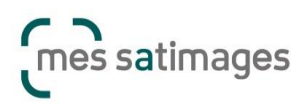

Aide à la prise de commande BZH

- <u>Dose totale N prévisionnelle</u> : dose totale résultant du calcul de dose du PPF.
   A modifier selon s'il y a fertilisation au semis ou non (voir explications calcul de dose N).
- Azote absorbé sortie hiver : valeur utilisée pour le calcul de dose PPF.
- Semis grand écartement : liste spécifique oui/non, pas de valeur par défaut → aucune incidence sur le conseil
- <u>Colza associé ou pas</u> : si oui seule la biomasse SH est utilisée dans le conseil.
- <u>Légumineuse dans l'association</u>: si oui 30 uN sont retirées sur la dose totale.
- <u>Objectif de rendement</u> : objectif utilisé dans le calcul de dose du PPF.

#### Aide au calcul de dose N Colza

Le calcul de dose total N doit être fait pour pouvoir compléter les données complémentaires pour le conseil MesSatimages Colza. Le calcul de dose N se fait dans <u>Prévisions > Calcul dose N – Prévision</u>.

Filtrer le tableau pour ne faire apparaitre que les parcelles de colza d'hiver, puis cliquer sur le crayon N en regard des parcelles concernées par la commande.

| Ca<br>Dose | alcul Fer<br>N - Prév | tilisat<br>vision | ion        |    |
|------------|-----------------------|-------------------|------------|----|
| Dose       | N - Pré               | vision            | I          |    |
| Dose       |                       |                   |            |    |
| 0000       | e PK                  |                   |            |    |
| Pré        | evision d             | le fun            | nure       |    |
| Quar       | ntité eng             | rais e            | t effluent | ts |

#### Calcul de dose N - prévisions de fractionnement

| Apports pr | révus       |              |             |                |                                       |                          |            |                 |           |                      |          |           |                        |                        |                  |
|------------|-------------|--------------|-------------|----------------|---------------------------------------|--------------------------|------------|-----------------|-----------|----------------------|----------|-----------|------------------------|------------------------|------------------|
| N: 🗹       |             | P2O5 -       | ]           |                |                                       |                          |            |                 |           |                      |          |           |                        |                        |                  |
|            |             |              |             |                |                                       |                          |            |                 |           |                      |          |           |                        |                        |                  |
| _ Filtre   | 5           |              |             |                |                                       |                          |            |                 | ∼Quanti   | fication ———         |          |           |                        |                        |                  |
| Parce      | elles       |              | *           |                | colza hiver×                          |                          |            | × •             | Organ     | ique Minéral         |          |           |                        |                        |                  |
| Туре       | s de sol    |              | ~           |                | ultures précé                         | dentes                   |            | *               |           | Effluent             |          |           | Quantité<br>disponible | Quan<br>prévu          | tité<br>Je       |
| Engr       | ais         |              |             |                |                                       |                          |            | ~               | Aucur     | fertilisant organiqu | ie perso | onnalisé. |                        |                        |                  |
| 1          |             |              |             |                |                                       |                          |            |                 |           |                      |          |           |                        |                        |                  |
|            |             |              |             |                |                                       |                          |            |                 |           |                      |          |           |                        |                        |                  |
| Prairi     | ie          |              | *           |                | Parcelles drainé<br>Parcelles irrigué | es uniquem<br>es uniquem | ent<br>ent |                 |           |                      |          |           |                        |                        |                  |
| Reche      | ercher      |              |             |                |                                       |                          |            |                 |           |                      |          |           |                        |                        |                  |
| 5 parcel   | les - 11.   | 75 ha        |             |                |                                       |                          |            |                 |           |                      |          |           |                        |                        |                  |
| N°<br>Îlot | N°<br>Parc. | Nom<br>Parc. | Culture     |                | Culture<br>Précédente                 | Surf<br>cultiv           | Obj<br>Rdt | N à<br>apporter |           | N<br>restant à       |          | Engrais   | Période                | Surf Qti<br>trav engra | e N<br>ais dispo |
| 3          | 1           | parcelle nº1 | colza hiver | H              | blé tendre                            | 3.79                     | -          | -               | 1         | apporter -           | 8        |           |                        | /ne                    | i /na            |
| 5          | 1           | parcelle nº1 | colza hiver | $(\mathbb{H})$ | blé tendre                            | 1.61                     | -          | -               | 1         | -                    | 8        |           |                        |                        |                  |
|            |             |              |             | -              |                                       |                          |            | 1               |           |                      | -        |           |                        |                        |                  |
|            |             |              |             |                |                                       |                          |            |                 |           |                      |          |           |                        |                        |                  |
|            |             |              |             |                |                                       |                          |            |                 | c         | hiectif de           | rei      | ndemer    | nt · mov               | enne                   |                  |
| te d'o     | uvert       | ture du bila | an: 15/01   | /202           | 22 🖸                                  |                          |            |                 | <u>-</u>  | lumnique             | . 101    |           | iàras sa               | mnagne                 |                  |
| viectif    | de re       | ndement:     | 35          |                |                                       |                          | Otx/       | /ha             | 0         | iympique             | ues      | s 5 dem   | leres ca               | mpagne                 | 25.              |
| June       |             |              | 55          |                |                                       |                          |            |                 |           |                      |          |           |                        |                        |                  |
|            |             |              |             |                |                                       |                          |            |                 |           |                      |          |           |                        |                        |                  |
| zote a     | absor       | bé           |             |                |                                       |                          |            |                 |           |                      |          |           |                        |                        |                  |
| Type:      |             |              |             |                |                                       | 6                        | ians fert  | ilisation :     | u somi    |                      | _        |           |                        |                        | ××               |
| .,         |             |              |             |                |                                       | E                        | ans leit   |                 | su serric | ,                    |          |           |                        |                        |                  |

<u>Type</u> : s'il n'y a pas de fertilisation au semis, le conseil de dose issu de MesSatimages correspond bien à la dose totale à apporter en sortie d'hiver.

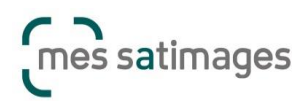

Aide à la prise de commande BZH

S'il y a fertilisation au semis : deux options s'offrent à vous selon ce que vous souhaitez voir apparaitre sur le conseil de dose MesSatimages :

- La dose totale colza sur l'année : dans ce cas conserver la valeur remontée du PPF dans les données complémentaires. Il faudra alors retrancher 65uN à la dose conseil MesSatimages.
- Uniquement la dose à apporter en sortie hiver : dans les données complémentaires, retrancher 65uN à la valeur remontée du PPF. La dose conseil MesSatimages correspondra alors uniquement à la dose à apporter en sortie d'hiver.

| Données complémentaires à renseigner pour le bon fonctionnement du modèle, uniquement sur les parcelles dont la commande a été validée.<br>Ces informations proviennent en partie du plan de fumure (s'il est réalisé). |                                 |                             |                           |                         |                                   |                          |  |  |  |  |
|----------------------------------------------------------------------------------------------------|---------------------------------|-----------------------------|---------------------------|-------------------------|-----------------------------------|--------------------------|--|--|--|--|
| Parcelle                                                                                                    | Dose totale N<br>prévisionnelle | Azote absorbée s<br>d'hiver | Semis grand<br>écartement | Colza associé<br>ou pas | Légumineuse<br>dans l'association | Objectif de<br>rendement |  |  |  |  |
| parcelle nº6                                                                                                    | 138                             | 100.00                      |                           |                         |                                   | 35.00 Qtx                |  |  |  |  |
| parcelle nº9                                                                                                    | 203                             | 100.00                      |                           |                         |                                   | 45.00 Qtx                |  |  |  |  |
|                                                                                                    |                                 |                             |                           |                         |                                   | tan Barratatan           |  |  |  |  |

<u>Azote déjà prélevé par la culture</u> : paramètre estimé ou mesuré par une pesée. --> la valeur choisie pour ce paramètre n'a pas d'importance car elle sera réactualisée par la mesure du satellite.

| Fournitures du sol                     |       |    |
|----------------------------------------|-------|----|
| Azote déjà prélevé par la culture      |       |    |
| Méthode de détermination :             | Stade | ×× |
| Stade de développement sortie d'hiver: | +++   | ×× |

Valeur liée aux apports anciens : cliquez sur le point d'interrogation pour vous référer à la grille.

| Contribution des apports organiques des années précédent le semis 👔 |    |        |  |  |  |  |
|---------------------------------------------------------------------|----|--------|--|--|--|--|
| Valeur liée aux apports anciens:                                    | 15 | kgN/ha |  |  |  |  |

| Besoins                                                              | 257.5 |
|----------------------------------------------------------------------|-------|
| Azote absorbé                                                        | 227.5 |
| Azote non valorisable                                                | 30    |
| Fournitures du sol                                                   | 175   |
| Azote déjà prélevé par la culture                                    | 100   |
| Reliquat sortie hiver                                                | 10    |
| Contribution des retournements de prairie                            | 0     |
| Contribution des apports organiques des années<br>précédent le semis | 15    |
| Contribution des résidus du précédent                                | 0     |
| Contribution de l'humus du sol et du système de<br>culture           | 50    |
| Dose totale à apporter                                               | 83    |

Une fois le calcul lancé, la <u>dose totale à</u> <u>apporter</u> s'affiche.

C'est la valeur d'azote déjà prélevée par la culture qui sera réactualisée par la mesure satellite MesSatimages. La dose totale à apporter sera ensuite recalculée.

Attention il est donc important de conserver une cohérence entre la valeur d'azote absorbée et la dose totale prévisionnelle.

Dans les données complémentaires, il ne faut pas modifier l'une sans l'autre, sinon le calcul MesSatimages sera faussé. Si vous souhaitez mieux maîtriser la fertilité de vos sols par l'agriculture de précision, MesSatimages vous permet de prendre la bonne décision au bon moment et au bon endroit.

A partir de l'imagerie satellite, vous obtenez une cartographie de la biomasse de vos parcelles afin de suivre l'évolution de l'état de vos cultures.

## Contenu

| 1. | Prérequis                                                         | 0  |
|----|-------------------------------------------------------------------|----|
| 2. | Prise de commande MesSatimages                                    | 1  |
|    | 2.1. Sélection des parcelles à partir de la carte                 | 1  |
|    | 2.2. Sélection des parcelles à partir du tableau                  | 2  |
|    | 2.3. Commande, complétez les informations                         | 2  |
|    | 2.4. Validation de la commande                                    | 5  |
|    | 2.5. Colza, données complémentaires                               | 6  |
| 3. | Fonctionnement de MesSatimages en fonction de la culture          | 7  |
| 4. | Visualisation et valorisation des résultats dans une intervention | 7  |
| 5. | Utilisation des conseils dans le cahier d'épandage                | 10 |
| 6. | Impression des documents                                          | 11 |

## 1. Prérequis

Avant tout passage de commande, les conditions suivantes sont requises :

Que la parcelle soit correctement dessinée et localisée sur la cartographie
 Que la culture de la parcelle soit bien indiquée en fonction de votre commande

D'autres informations sont nécessaires et généralement reprises de vos interventions mais vous pourrez également les définir directement dans les tableaux lors de la commande.

## 2. Prise de commande MesSatimages

Cliquez sur « Effectuer une commande dans mon exploitation »\* :

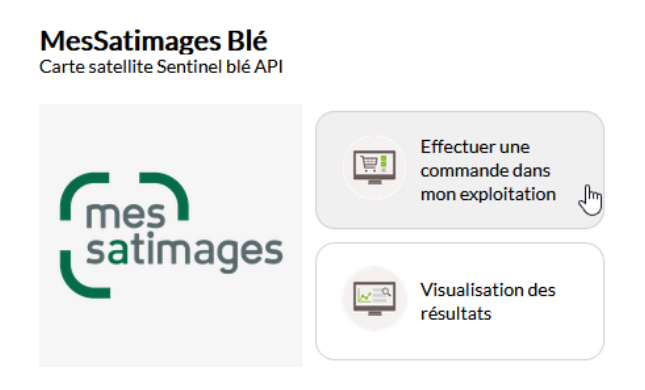

\*La présentation du service proposé peut être différente selon votre région

Vous pouvez faire une commande soit en mode cartographique soit en mode tabulaire.

#### 2.1. Sélection des parcelles à partir de la carte

Cliquez sur le bouton « Carte » en haut à gauche du tableau.

| Les p | Les parcelles de 0.5 ha et moins ne seront pas visibles dans le tableau suivant car elles ne peuvent pas être commandées. |            |  |               |           |  |  |  |  |  |
|-------|----------------------------------------------------------------------------------------------------|------------|--|---------------|-----------|--|--|--|--|--|
| ₽     | Carte                                                                                                    | Parcelles: |  | $\overline{}$ | Cultures: |  |  |  |  |  |

La carte s'ouvre et zoome sur l'ensemble de vos parcelles pour la culture concernée. Sélectionnez les parcelles (clics gauche successifs) • puis cliquez sur « Commander » •

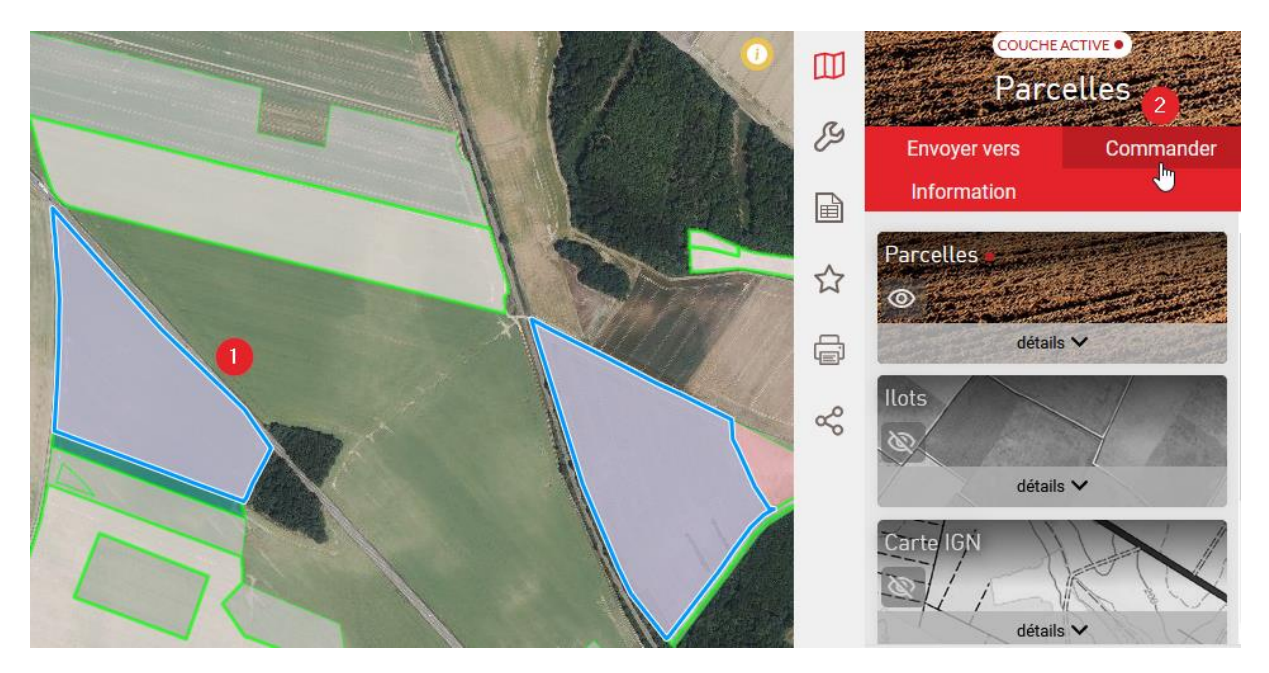

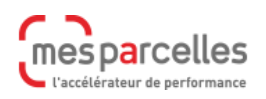

Si des parcelles ne sont pas éligibles, un message d'alerte apparaitra. Ces parcelles ne seront pas sélectionnées.

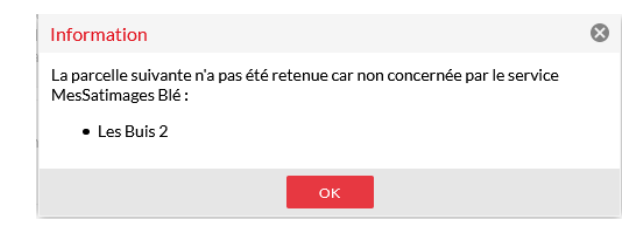

Les parcelles valides sont automatiquement cochées dans le tableau.

| Les parc | Les parcelles de 0.5 ha et moins ne seront pas visibles dans le tableau suivant car elles ne peuvent pas être commandées.           Image: Carte         Parcelles: <ul></ul> |            |         |           |                        |          |          |             |                               |                          |                        |       |       |  |
|----------|----------------------------------------------------------------------------------------------------|------------|---------|-----------|------------------------|----------|----------|-------------|-------------------------------|--------------------------|------------------------|-------|-------|--|
| Îlot     | Parcelle                                                                                                    | Nom par    | Commune | Culture   | Date de<br>semis CIPAN | Variétés | Surface  | Précédent   | Date de semis<br>dans période | Objectif de<br>rendement | Stade ci<br>de livrais |       |       |  |
| 6        | 5                                                                                                    | Emeraud    | BAILLEA | blé tendr |                        |          | 6.86 ha  | blé tendr   |                               |                          |                        | Ð     |       |  |
| 3        | 27                                                                                                    | parcelle   | AMILLY  | blé dur h |                        |          | 2.29 ha  | blé dur h   |                               |                          |                        | 0     |       |  |
| 1        | 36                                                                                                    | Les Buis a | BAILLEA | blé tendr |                        |          | 5.75 ha  | colza hiver |                               |                          |                        | 0     | ∠     |  |
| 27       | 56                                                                                                    | Le calvai  | CINTRAY | blé tendr |                        |          | 24.76 ha | colza hiver |                               |                          |                        | 0     |       |  |
|          |                                                                                                    |            |         |           |                        |          |          |             |                               |                          |                        | Comma | ander |  |

2.2. Sélection des parcelles à partir du tableau

Dans la dernière colonne, cochez les parcelles que vous souhaitez commander.

| Les parc    | Les parcelles de U.5 ha et moins ne seront pas visibles dans le tableau suivant car elles ne peuvent pas être commandees. |            |         |           |                        |          |          |           |                               |                          |                        |      |           |
|-------------|----------------------------------------------------------------------------------------------------|------------|---------|-----------|------------------------|----------|----------|-----------|-------------------------------|--------------------------|------------------------|------|-----------|
| œ c         | Carte Parce                                                                                                    | lles:      |         |           |                        | -        | × c      | ultures:  |                               |                          |                        |      | $\cdot$ × |
| Îlot        | Parcelle                                                                                                    | Nom par    | Commune | Culture   | Date de<br>semis CIPAN | Variétés | Surface  | Précédent | Date de semis<br>dans période | Objectif de<br>rendement | Stade ci<br>de livrais |      |           |
| 6           | 5                                                                                                    | Emeraud    | BAILLEA | blé tendr |                        |          | 6.86 ha  |           |                               |                          |                        | 0    | ≤         |
| 3           | 27                                                                                                    | parcelle   | AMILLY  | blé dur h |                        |          | 2.29 ha  |           |                               |                          |                        | 0    | ≤         |
| 1           | 36                                                                                                    | Les Buis a | BAILLEA | blé tendr |                        |          | 5.75 ha  |           |                               |                          |                        | 0    | ≤         |
| 27          | 56                                                                                                    | Le calvai  | CINTRAY | blé tendr |                        |          | 24.76 ha |           |                               |                          |                        | 0    |           |
|             |                                                                                                    |            |         |           |                        |          |          |           |                               |                          |                        | Comm | ander     |
| Parcelle(s) | ) sélectionnée(s                                                                                                    | ): 3       |         |           |                        |          |          |           |                               |                          | Ŋ                      |      |           |

2.3. Commande, complétez les informations

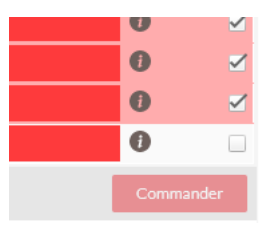

Si le bouton «Commander» est, comme ci-contre, inactif, cela signifie que des informations sont absentes sur les parcelles sélectionnées.

Il n'est pas impératif de retourner dans la saisie des interventions ou le plan de fumure pour les renseigner.

En effet, vous pouvez apporter directement les renseignements manquants dans le tableau. Cliquez dans chaque case pour compléter.

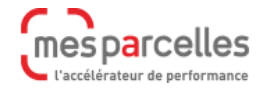

## Cas du blé

| Ţ.       | Effectue<br>comman<br>mon exp | r une<br>de dans<br>loitation |                        | AARDEN (HORS                           | Ň                  |             |                               |                     |                    |   |
|----------|-------------------------------|-------------------------------|------------------------|----------------------------------------|--------------------|-------------|-------------------------------|---------------------|--------------------|---|
|          | Visualisa     résultats       | ation des                     |                        | FR)<br>ANVERGU<br>CARENIUS<br>COMPLICI |                    |             |                               |                     |                    |   |
| ie seroi | nt pas visibles d             | lans le tableau s             | uivant car elles ne p  | FRENETIC<br>GRENIER<br>KWS             | commandée<br>Cultu | es.         |                               |                     |                    |   |
| arc      | Commune                       | Culture                       | Date de<br>semis CIPAN | ULTIM<br>MIRADOU                       | Surface            | Précédent   | Date de semis<br>dans période | Objectif<br>rendeme | Stade<br>de livr ↑ |   |
| ud       | BAILLEA                       | blé tendr                     |                        | -                                      | 6.86 ha            | blé tendr   |                               |                     |                    | Ð |
| le n     | AMILLY                        | blé dur hi                    |                        | · · · · · · · · · · · · · · · · · · ·  | 2.29 ha            | blé dur hi  |                               |                     |                    | 0 |
| uis a    | BAILLEA                       | blé tendr                     |                        |                                        | 5.75 ha            | colza hiver |                               |                     |                    | 0 |
| /air     | CINTRAY                       | blé tendr                     |                        |                                        | 24.76 ha           | colza hiver |                               |                     |                    | 0 |

Si vous êtes à jour de vos saisies, MesParcelles remplira presque tout le tableau pour vous :

- « Date de semis CIPAN » correspond à la date la première intervention enregistrée (CIPAN-Semis)
- « Variétés », les variétés semées lors d'une intervention sont proposées (exceptées celles semées avec l'intervention CIPAN-Semis). Il est possible de les modifier et d'en ajouter dans le tableau
- « Précédent », l'information provient de la fiche parcellaire. Vous pouvez cliquer sur 
   pour avoir plus d'informations sur la parcelle
- « Date de semis dans période » correspond à la première date de l'intervention de semis (en dehors de CIPAN-Semis)
- « Objectif de rendement » est l'objectif défini dans le Plan de fumure prévisionnel
- « Stade cible livraison » ne peut être renseigné qu'ici. C'est le stade pour lequel le modèle doit faire un calcul

Pour les données non présentes, MesParcelles vous propose de les compléter simplement et rapidement en cliquant gauche dans chaque case.

Si la case est entourée de rouge, vous pouvez la modifier mais la saisie n'est pas obligatoire.

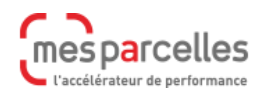

En revanche, si la case est rouge, vous devez renseigner les informations manquantes. Ce travail n'est pas répercuté dans les enregistrements d'interventions.

Dans le cas du choix de la variété, MesParcelles liste d'abord les variétés personnalisées dans <u>Mon exploitation > Variété, semence, cépage</u> puis l'ensemble des variétés de la base.

#### Cas du colza

Auparavant, vous avez découvert la méthodologie pour effectuer une commande à travers l'exemple du blé. Pour le colza les informations nécessaires ne sont pas totalement identiques.

| Les parce | es parcelles de 0.5 ha et moins ne seront pas visibles dans le tableau suivant car elles ne peuvent pas être commandées. |                 |               |             |                        |           |         |                  |                               |   |           |  |
|-----------|----------------------------------------------------------------------------------------------------|-----------------|---------------|-------------|------------------------|-----------|---------|------------------|-------------------------------|---|-----------|--|
| œ c       | Carte Parcel                                                                                                    | les:            |               |             | - ×                    | Cultures: |         |                  |                               |   | $\cdot$ × |  |
| Îlot      | Parcelle                                                                                                    | Nom parcelle    | Commune       | Culture     | Date de<br>semis CIPAN | Variétés  | Surface | Précédent        | Date de semis<br>dans période |   |           |  |
| 2         | 35                                                                                                    | Route 36        | BAILLEAU-L'EV | colza hiver |                        |           | 1.08 ha | pois printemps   |                               | 0 |           |  |
| 2         | 8                                                                                                    | Essai-bett-pres | BAILLEAU-L'EV | colza hiver |                        |           | 1.55 ha | sorgho fourrager |                               | 0 |           |  |
| 9         | 12                                                                                                    | La pointe       | AMILLY        | colza hiver |                        |           | 6.99 ha |                  |                               | 0 |           |  |
| 7         | 19                                                                                                    | test 3          | MAINVILLIERS  | colza hiver |                        |           | 2.37 ha |                  |                               | 0 |           |  |

Si vous êtes à jour de vos saisies, MesParcelles remplira presque tout le tableau pour vous :

- « Date de semis CIPAN » correspond à la date la première intervention enregistrée (CIPAN-Semis)
- « Variétés, les variétés semées » lors d'une intervention sont proposées (exceptées celles semées avec l'intervention CIPAN-Semis). Il est possible de modifier les variétés et d'en ajouter dans le tableau
- « Précédent », l'information provient de la fiche parcellaire. Vous pouvez cliquer sur 
   *pour avoir plus d'informations sur la parcelle*
- « Date de semis dans période » correspond à la première date de l'intervention de semis (en dehors de CIPAN-Semis).

Dans le cas du choix de la variété, MesParcelles liste en premier les variétés personnalisées dans <u>Mon exploitation > Variété, semence, cépage</u> puis l'ensemble des variétés de la base.

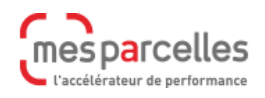

#### 2.4. Validation de la commande

Dès que tout est complet pour les parcelles sélectionnées, le bouton « Commander » devient actif.

| œ (  | Carte Parcel | les:       |         |            |                        | - ×      | Cultu    | ires:       |                               |                     |                    |      | $\cdot$ × |
|------|--------------|------------|---------|------------|------------------------|----------|----------|-------------|-------------------------------|---------------------|--------------------|------|-----------|
| Îlot | Parcelle     | Nom parc   | Commune | Culture    | Date de<br>semis CIPAN | Variétés | Surface  | Précédent   | Date de semis<br>dans période | Objectif<br>rendeme | Stade<br>de livr ↑ |      |           |
| 6    | 5            | Emeraud    | BAILLEA | blé tendr  |                        | ANVERG   | 6.86 ha  | blé tendr   | 12/10/2021                    | 75.00 Qtx           | 2 nœuds            | 0    |           |
| 3    | 27           | parcelle n | AMILLY  | blé dur hi |                        |          | 2.29 ha  | blé dur hi  |                               |                     |                    | 0    |           |
| 1    | 36           | Les Buis a | BAILLEA | blé tendr  |                        |          | 5.75 ha  | colza hiver |                               |                     |                    | 0    |           |
| 27   | 56           | Le calvair | CINTRAY | blé tendr  |                        |          | 24.76 ha | colza hiver |                               |                     |                    | 0    |           |
|      |              |            |         |            |                        |          |          |             |                               |                     |                    | Comm | ander     |

Cliquez sur «Commander» et un message vous indique que votre commande a été enregistrée.

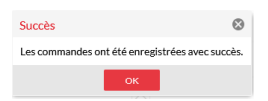

Lorsqu'une parcelle est commandée, une icône apparait à droite dans le tableau 🏾 😽 .

| Les parcelles de 0.5 ha et moins ne seront pas visibles dans le tableau suivant car elles ne peuvent pas être commandées. |             |               |          |             |                      |          |          |             |                               |                     |                       |        |      |
|----------------------------------------------------------------------------------------------------|-------------|---------------|----------|-------------|----------------------|----------|----------|-------------|-------------------------------|---------------------|-----------------------|--------|------|
| œ c                                                                                                    | Carte Parce | lles:         |          |             |                      | - ×      | Cul      | tures:      |                               |                     |                       |        | - ×  |
| Îlot                                                                                                    | Parcelle    | Nom parc      | Commune  | Culture     | Date de<br>semis CIP | Variétés | Surface  | Précédent   | Date de semis<br>dans période | Objectif<br>rendeme | Stade c<br>de livra ↑ |        |      |
| 6                                                                                                    | 5           | Emeraude 1    | BAILLEAU | blé tendre  |                      | ANVERG   | 6.86 ha  | blé tendre  | 12/10/2021                    | 70.00 Qtx           | 2 nœuds               | 0 ≽    |      |
| 3                                                                                                    | 27          | parcelle nº   | AMILLY   | blé dur hiv |                      |          | 2.29 ha  | blé dur hiv |                               |                     |                       | 0      |      |
| 1                                                                                                    | 36          | Les Buis a    | BAILLEAU | blé tendre  |                      |          | 5.75 ha  | colza hiver |                               |                     |                       | 0      |      |
| 27                                                                                                    | 56          | Le calvaire a | CINTRAY  | blé tendre  |                      |          | 24.76 ha | colza hiver |                               |                     |                       | 0      |      |
|                                                                                                    |             |               |          |             |                      |          |          |             |                               |                     |                       | Comman | nder |

Une fois la commande validée par l'administrateur, une coche verte est affichée en bout de ligne.

| Les parcelles de 0.5 ha et moins ne seront pas visibles dans le tableau suivant car elles ne peuvent pas être commandées. |             |            |         |           |                        |          |          |             |                               |                          |                        |        |      |
|----------------------------------------------------------------------------------------------------|-------------|------------|---------|-----------|------------------------|----------|----------|-------------|-------------------------------|--------------------------|------------------------|--------|------|
| t c                                                                                                    | Carte Parce | lles:      |         |           |                        | -        | < c      | ultures:    |                               |                          |                        |        | ×    |
| Îlot                                                                                                    | Parcelle    | Nom par    | Commune | Culture   | Date de<br>semis CIPAN | Variétés | Surface  | Précédent   | Date de semis<br>dans période | Objectif de<br>rendement | Stade ci<br>de livrais |        |      |
| 6                                                                                                    | 5           | Emeraud    | BAILLEA | blé tendr |                        | ANVER    | 6.86 ha  | blé tendr   | 12/10/2021                    | 75.00 Qtx                | 2 nœuds                | 0 🗸    |      |
| 3                                                                                                    | 27          | parcelle   | AMILLY  | blé dur h |                        |          | 2.29 ha  | blé dur h   |                               |                          |                        | 0      |      |
| 1                                                                                                    | 36          | Les Buis a | BAILLEA | blé tendr |                        |          | 5.75 ha  | colza hiver |                               |                          |                        | 0      |      |
| 27                                                                                                    | 56          | Le calvai  | CINTRAY | blé tendr |                        |          | 24.76 ha | colza hiver |                               |                          |                        | 0      |      |
|                                                                                                    |             |            |         |           |                        |          |          |             |                               |                          |                        | Common | dar. |

Pour les parcelles commandées et validées par l'administrateur MesParcelles, la modification des informations ne sera pas prise en compte. A posteriori, même la saisie d'une intervention dans <u>Intervention > Nouvelle intervention</u> n'impactera pas le service connecté.

La mise à jour de la commande est possible, avec une validation par la suite dans le portail d'administration.

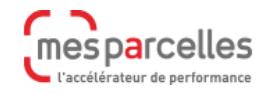

#### 2.5. Colza, données complémentaires

Une fois la commande validée, dans le service connecté MesSatimages colza, vous devez aussi cliquer sur le bouton « Données complémentaires » ①. Cette étape est obligatoire pour apporter plus d'informations et assurer un bon fonctionnement du modèle.

| MesSa<br>Carte satel | timages Co           | <b>ZA</b><br>API    |                                                    |                        |                        |           |         |                | •                             | Retirer le sei | vice   |
|----------------------|----------------------|---------------------|----------------------------------------------------|------------------------|------------------------|-----------|---------|----------------|-------------------------------|----------------|--------|
| G                    | es                   |                     | Effectuer une<br>commande dans<br>mon exploitation |                        |                        |           |         | 0              | Données comp                  | lémentaire:    | 5      |
| Lsa                  | itimage              | S                   | Visualisation des<br>résultats                     |                        |                        |           |         |                |                               |                |        |
| Les parce            | elles de 0.5 ha et n | noins ne seront pas | visibles dans le tablea                            | u suivant car elles ne | peuvent pas être co    | mmandées. |         |                |                               |                |        |
| C C                  | arte Parcelle        | s:                  |                                                    |                        | - ×                    | Cultures: |         |                |                               |                | $\sim$ |
| Îlot                 | Parcelle             | Nom parcelle        | Commune                                            | Culture                | Date de<br>semis CIPAN | Variétés  | Surface | Précédent      | Date de semis<br>dans période |                |        |
| 2                    | 35                   | Route 36            | BAILLEAU-L'EV                                      | colza hiver            | 02/08/2021             | AARDVARK  | 1.08 ha | pois printemps | 23/08/2021                    | 0 🗸            |        |

Cependant, seules les parcelles commandées et validées par l'administrateur MesParcelles apparaissent dans ce nouveau tableau. Une partie de ces informations sera automatiquement complétée à partir du Plan de fumure prévisionnel.

| Données complémentai                               | res                                                            |                                                        |                           |                            |                                   | 8 |
|----------------------------------------------------|----------------------------------------------------------------|--------------------------------------------------------|---------------------------|----------------------------|-----------------------------------|---|
| Données complémentaire<br>Ces informations provien | es à renseigner pour le bon f<br>inent en partie du plan de fu | fonctionnement du modèle,<br>ımure (s'il est réalisé). | uniquement sur les parcel | les dont la commande a été | validée.                          |   |
| Parcelle                                           | Dose totale N<br>prévisionnelle                                | Azote absorbée sortie<br>d'hiver                       | Semis grand<br>écartement | Colza associé<br>ou pas    | Légumineuse<br>dans l'association |   |
| Route 36                                           | 200                                                            | 0.00                                                   |                           |                            |                                   |   |
|                                                    |                                                                |                                                        |                           |                            |                                   |   |
|                                                    |                                                                |                                                        |                           |                            |                                   |   |
|                                                    |                                                                |                                                        |                           |                            | Annuler Enregistrer               |   |

Ici aussi des données proviennent d'autres saisies mais vous pouvez les entrer directement dans le tableau :

- « Dose totale N prévisionnelle » est le résultat obtenu dans le calcul du Plan de fumure prévisionnel.
- « Azote absorbé sortie d'hiver » est l'azote absorbé à l'ouverture du bilan. L'information est calculée dans le Plan de fumure prévisionnel pour de nombreuses Directives nitrates.

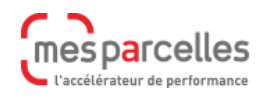

- « Semis grand écartement », il suffit de choisir oui ou non. Cette valeur ne peut être renseignée qu'à cet emplacement.
- « Colza associé ou pas ». Cette valeur ne peut être définie qu'à cet emplacement.
- « Légumineuse dans l'association ». Cette valeur ne peut être indiquée qu'à cet emplacement et dépend de la case précédente.

A la fin de votre travail, n'oubliez pas de cliquer sur « Enregistrer ». Les données seront automatiquement envoyées à la plateforme MesSatimages. Comme cette étape est obligatoire si vous l'oubliez, vous recevrez un courriel d'alerte.

MesSatimages : demande d'informations complémentaires.

| 100      | and the Constant of the                                                                                                    |
|----------|----------------------------------------------------------------------------------------------------|
| Envoyé : | un. 18/10/2021 19:00                                                                                                    |
| À :      | and set of the standard of the set of the set of the se |
|          |                                                                                                    |
| Bonjo    | ,                                                                                                    |
|          |                                                                                                    |

Dans le cadre de votre offre MesSatimages Colza, le modèle à besoin d'informations complémentaires afin de vous fournir les résultats. Ces informations sont à renseigner directement depuis le service MesSatimages Colza au niveau du bouton "Données complémentaires".

Cordialement, Vos équipes MesParcelles/MesSatimages

## 3. Fonctionnement de MesSatimages en fonction de la culture

Sur colza, les images brutes satellites entrée et sortie hiver sont converties en biomasse. La dose globale d'azote préconisée est estimée avec la calculette du GREN (Groupe Régional d'Expertise Nitrate). Un conseil vous sera apporté sur le fractionnement de vos apports.

Sur blé (blé tendre, blé améliorant et blé dur), MesSatimages est utilisable du stade 2 nœuds jusqu'au stade « dernière feuille étalée » (DFE). Les images brutes sont converties en mesure de biomasse et d'azote absorbée. Après connaissance de l'état nutritif des plantes, s'en suit un conseil pour le pilotage de votre 3<sup>ème</sup> apport adapté à la situation (espèce, variété, stade, objectif de rendement, etc).

## 4. Visualisation et valorisation des résultats dans une intervention

Dans le service connecté, cliquez sur le bouton « Visualisation des résultats ». Prenons l'exemple du colza.

Sur vos parcelles de colza, vous visualiserez les biomasses mais aussi, un peu plus tard dans la campagne, les préconisations.

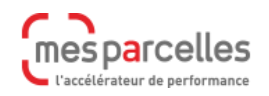

# **Guide MesSatimages**

| MesSatimages Colza<br>Carte satellite Sentinel colza API |                                                         |                                                                             |             |             | 0                           | Retirer le service |
|----------------------------------------------------------|---------------------------------------------------------|-----------------------------------------------------------------------------|-------------|-------------|-----------------------------|--------------------|
| mes                                                      | Effectuer une<br>commande dans<br>mon exploitation      |                                                                             |             |             | Données co                  | mplémentaires      |
| Catimages                                                | Visualisation des<br>résultats                          |                                                                             |             |             |                             |                    |
| Préconisation Biomasse                                   |                                                         |                                                                             |             |             |                             |                    |
| Nº Îlot Nº Parcelle                                      | Nom parcelle                                            | Commu                                                                       | ine         | Culture     |                             |                    |
| <u>^</u> 2 8                                             | Les forges                                              | BAILLE                                                                      | AU-L'EVEQUE | colza hiver |                             |                    |
| Préconisation                                            | Azote Dose moyenne (unités)<br>130<br>150<br>170<br>170 | (0.33 ha - 21 %)<br>(0.92 ha - 60 %)<br>(0.27 ha - 18 %)<br>(0.02 ha - 1 %) |             |             | Dose moyenne :<br>140.43 uN | <b>Q</b> 🖶         |
| 100m                                                     | ۵                                                       |                                                                             |             |             |                             |                    |

Dans l'onglet « Préconisation », à droite, cliquez sur la loupe pour visualiser la préconisation dans la carte.

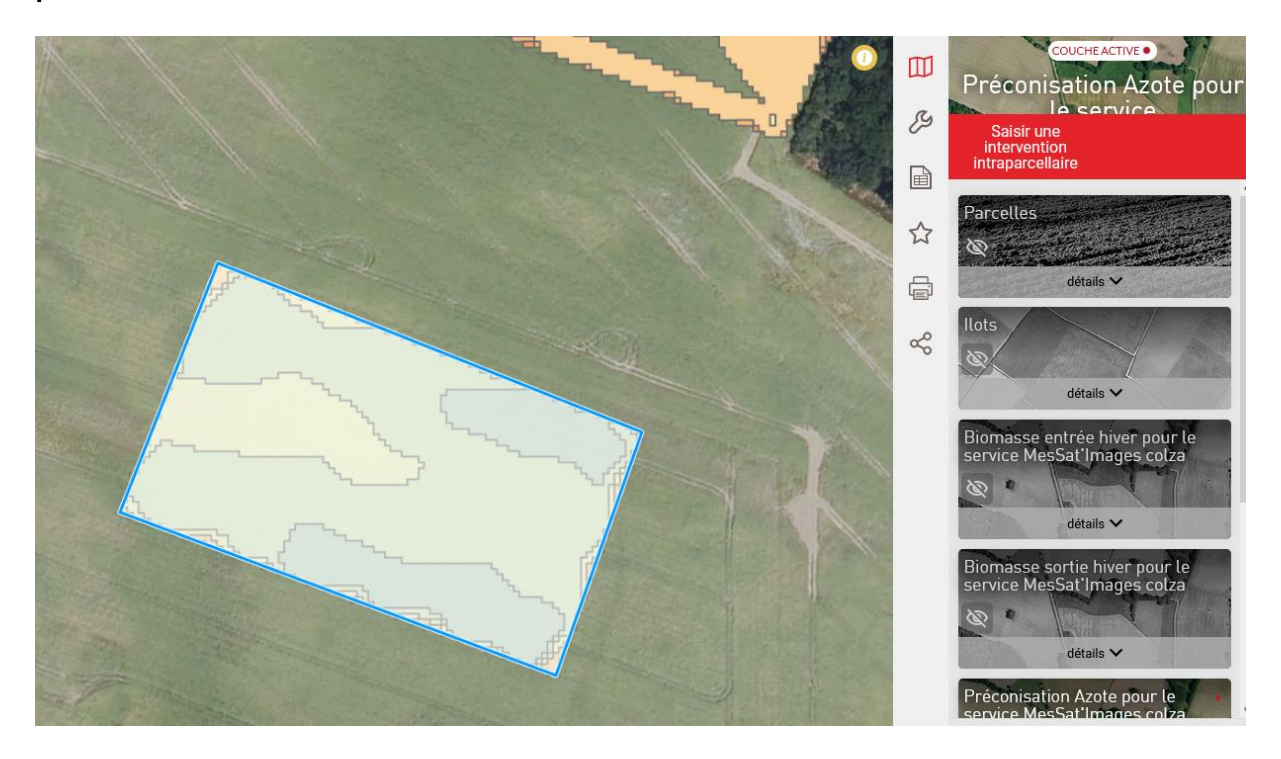

La parcelle est sélectionnée, la couche « Préconisation azote pour le service » est activée. Pour saisir une intervention valorisant le conseil, allez sur le bandeau rouge et cliquez sur « Saisir une intervention intraparcellaire ».

Dans le cas du colza, le résultat du modèle correspond à une préconisation d'azote totale à apporter pour les besoins du colza. Cette valeur remplace la dose calculée dans le Plan de fumure prévisionnel. Lors de la saisie d'une intervention intraparcellaire, les quantités à apporter sont calculées en déduisant les précédents apports du résultat du modèle.

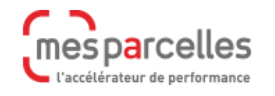

| Produit               |               |      |                  |             |                    |
|-----------------------|---------------|------|------------------|-------------|--------------------|
| Nom:                  | Solution N 39 | - 🔗  | Modulation de la | a dose      |                    |
| Surface travaillée:   | 1.55          | ha   |                  |             | Aiustement         |
| Dose N:               | 139           | u/ha |                  |             | (+/-):             |
| Dose P2O5:            | 0             | u/ha | Surface          | Dose totale | Dose N<br>restante |
| Dose K2O:             | 0             | u/ha | 0.33             | 130         | 130                |
| Dose CaO:             | 0             | u/ha | 0.92             | 140         | 140                |
| Deve MarQu            | 0             |      | 0.27             | 150         | 150                |
| Dose MgU:             | 0             | u/na | 0.02             | 170         | 170                |
| Quantité par hectare: | 347.7419      | L/ha |                  |             |                    |
| Quantité totale:      | 539           | L    |                  |             |                    |

Comme d'habitude définissez au moins la date et validez le choix de parcelles.

Choisissez votre engrais. Ensuite, vous pourrez ajuster globalement la dose en entrant votre valeur dans la case « Ajustement » 0. Les valeurs sont alors automatiquement adaptées dans la case « Dose ajustée » 2. Mais vous pouvez aussi entrer des valeurs personnelles dans ces cases 3.

| duit                 |               |      |                       |             |                    |                     | V                     |
|----------------------|---------------|------|-----------------------|-------------|--------------------|---------------------|-----------------------|
| lom: 🚺               | Solution N 39 | × 🔏  | Modulation de la dose | 5           |                    |                     |                       |
| urface travaillée:   | 1.55          | ha   |                       |             | Aiustement         |                     |                       |
| lose N:              | 149           | u/ha |                       |             | 2 (+/-): 10        |                     |                       |
| lose P2O5:           | 0             | u/ha | Surface               | Dose totale | Dose N<br>restante | Dose ajustée        | Qté engrais<br>par ha |
| lose K2O:            | 0             | u/ha | 0.33                  | 130         | 130                | 140                 | 350                   |
| ose CaO:             | 0             | u/ha | 0.92                  | 140         | 140                | 150                 | 375                   |
|                      |               |      | 0.27                  | 150         | 150                | 160                 | 400                   |
| ase MgO:             | 0             | u/ha | 0.02                  | 170         | 170                | 180                 | 450                   |
| uantité par hectare: | 372.5806      | L/ha |                       |             |                    |                     |                       |
| Quantité totale:     | 577.5         | L    |                       |             |                    | Afficher carte de r | nodulation Enr        |
|                      |               |      |                       |             |                    | 4                   |                       |
|                      |               |      |                       |             |                    |                     | Valider               |

A chaque modification la dose moyenne de votre engrais et les quantités moyennes sont modifiées dans la partie gauche.

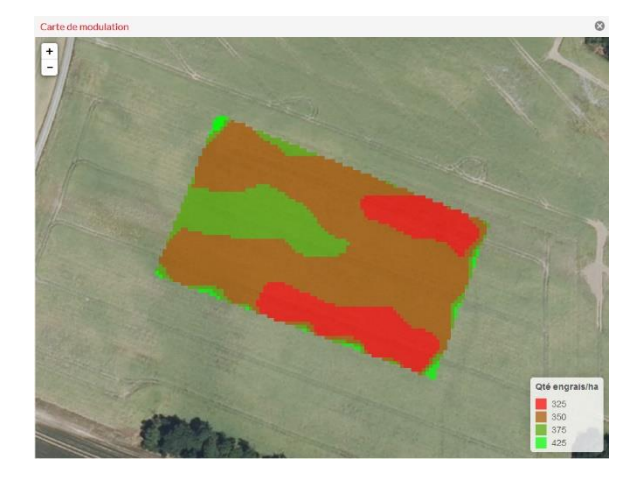

Vous avez créé une intervention de modulation intraparcellaire. Vous pouvez afficher la carte de modulation 4.

N'oubliez pas d'enregistrer votre modulation. Il suffit de cliquer sur «Enregistrer» 5. L'intrant sera directement validé et l'intervention enregistrée.

Réalisez directement l'intervention intraparcellaire à partir de la visualisation des résultats en cliquant sur le crayon à droite.

Q

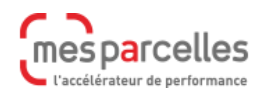

Dans la visualisation des résultats, cliquez sur l'imprimante pour afficher l'ensemble du conseil.

## 5. Utilisation des conseils dans le cahier d'épandage

Lorsque les résultats sont disponibles, vous allez dans <u>Intervention > Cahier d'épandage</u>. Les parcelles qui bénéficient d'un conseil MesSatimages sont identifiées avec une icône tricolore **1**. Sur la parcelle qui vous intéresse, cliquez sur le crayon avec le + **2** pour ajouter une intervention (voir chapitre précédent pour les modalités pratiques).

Et lorsqu'une intervention de fertilisation est réalisée à partir d'un conseil MesSatimages, une autre icône tricolore apparait dans la partie intervention <sup>3</sup>.

| 31 parcel<br>N°<br>Îlot | N°<br>Parc. | 9 ha<br>Nom<br>Parc. | Culture     | Culture<br>Précédente | Surf<br>cultiv |   | Obj<br>Rdt   | N à<br>apporter | N<br>restant à<br>apporter |          | Engrais           | Date       | Surf<br>trav | Qté<br>engrais<br>/ha | N<br>dispo<br>/ha |       |
|-------------------------|-------------|----------------------|-------------|-----------------------|----------------|---|--------------|-----------------|----------------------------|----------|-------------------|------------|--------------|-----------------------|-------------------|-------|
| 1                       | 42          | Les Buis             | colza hiver | orge printem          | 0.81           |   | -            | -               | -                          | 8        | g_18-46-00        | 01/10/2021 | 0.81         | 150 Kg                | 27                | Ø 🗙   |
| 1                       | 58          | Bord de la route     | colza hiver | sorgho à grai         | 1.09           |   | Parcelle ave | ec données intr | aparcellaires              | <b>}</b> | Fiente de volaill | 01/10/2021 | 0.94         | 2.5 t                 | 0                 | Ø 🗙   |
| 2                       | 8           | Les forges           | colza hiver | sorgho fourr          | 1.55           |   | 35           | 169             | 30                         | 8        | Solution N 39     | 11/03/2022 | 1.55         | 347.7419 L            | 139               | 🔳 🖉 🗙 |
| 4                       | 2           | test2                | colza hiver | prairie perma         | 0.39           | 1 | -            | -               |                            | 2        |                   |            |              |                       |                   | 3     |
| -                       | -           |                      |             |                       |                | - |              |                 |                            | - 20     |                   |            |              |                       |                   |       |

 Crtet emodulation
 X

Si vous cliquez sur l'icône <sup>3</sup>, la carte de modulation s'affiche et vous pouvez l'imprimer.

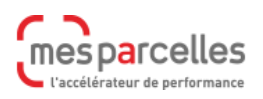

## Onglet vérification du cahier d'épandage

Dans le menu <u>Intervention > Cahier d'épandage > Vérification cahier d'épandage</u>, les parcelles bénéficiant d'un outil de pilotage sont signalées d'un rond vert.

En cliquant sur le crayon, ou en passant sur le rond vert, vous constaterez que MesSatimages est renseigné comme outil de pilotage par défaut. En cliquant sur le crayon, un espace libre apparait. Il vous permet d'insérer un commentaire en plus.

| Nº<br>Îlot | Parcelle      | Culture     | Culture<br>Précédente | Cul<br>Devenir<br>résidus | ture pr | récédente<br>Repousses |    | CIPAN | date<br>semis | date<br>destr. | Rdt.<br>Prévu | Rdt.<br>Obtenu | Outil de<br>pilotage/<br>accident de<br>culture |     |
|------------|---------------|-------------|-----------------------|---------------------------|---------|------------------------|----|-------|---------------|----------------|---------------|----------------|-------------------------------------------------|-----|
| 2          | Les forges    | colza hiver | sorgho fourrager      | exportés                  | -¢      | Aucun                  | -¢ |       |               |                | 35 Qtx        | 0              | <b>P</b>                                        | Ø   |
| 10         | Fraisiers     | colza hiver | orge hiver            | Aucun                     | -©      | Aucun                  | -¢ |       |               |                | 0             | 0              | 40                                              | Mes |
| 19         | parcelle n°32 | colza hiver | orge hiver            | Aucun                     | -6      | Aucun                  | -6 |       |               |                | 0             | 0              |                                                 | Col |

|        | Gestion interculture                                                                                                    |
|--------|----------------------------------------------------------------------------------------------------|
|        | Outil de pilotage et Accidents de culture                                                                                                    |
|        | Indiquer ci-dessous l'outil de pilotage utilisé pour justifier d'un éventuel apport<br>supplémentaire de fertilisant que vous avez pu effectuer par rapport à ce qui était<br>initialement prévu au niveau de votre Plan Prévisionnel de Fumure. |
| 1      | Exemples d'outils de pilotage : Jubil, N-Tester, MesSatimages, etc                                                                                                    |
| ]      | Outil de pilotage utilisé: MesSatimages Colza                                                                                                    |
| ]<br>] | Valider Annuler                                                                                                    |
| ٦      |                                                                                                    |

Lorsque vous imprimerez votre « Cahier d'épandage » ou votre « Plan de fumure et cahier d'épandage », vous retrouverez ces informations.

| Commentaire/Outil de pilotage/Accident de culture |    | Dose d'azote à apporter (kg N/ha)   |       |         |
|---------------------------------------------------|----|-------------------------------------|-------|---------|
| MesSatimages Colza                                | Ι. |                                     | N eff | N total |
|                                                   |    | À apporter après ouverture du bilan | 142   |         |

## 6. Impression des documents

L'édition de l'intervention de fertilisation modulée peut être retrouvée dans le menu « Documents » dans le dossier « Agriculture de précision », dès lors qu'un service MesSatimages est activé. Pensez bien à faire vos choix.

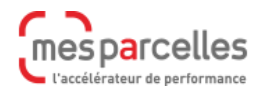

# Guide MesSatimages

# Impressions

| Intervention Intraparcellaire |                                       |          |
|-------------------------------|---------------------------------------|----------|
| Parcelle:                     | Les forges                            | Ŧ        |
| Type d'intervention:          | Ferti minerale amendement et foliaire | ×        |
| Intervention:                 | 11/03/2022 - Solution N 39            | Ŧ        |
| Format:                       | PDF                                   | Ŧ        |
| 44                            | Prévisualiser                         | Imprimer |

Une fois que vous aurez cliqué sur « Imprimer », le serveur MesParcelles démarre la génération du document. Il vous sera envoyé par courriel.

Les éditions des résultats MesSatimages sont aussi accessibles dans le menu « Documents », dans le dossier « MesSatimages ».

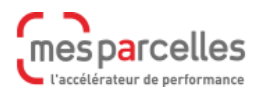

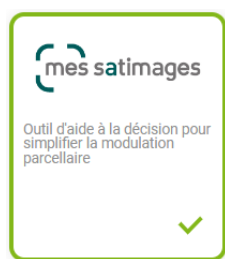

Avec les service connecté MesSatimages – répartition de dose vous obtiendrez des cartes de répartition de dose d'azote basées sur l'indice de végétation (NDVI) élaboré à partir des images des satellites Sentinel. A partir de cet indice, vous pourrez créer une carte intraparcellaire pour vos apports d'engrais. Ainsi, dans l'intervention générée, la dose d'azote apportée sera modulée à l'intérieur de la parcelle.

Avec ce service la répartition intraparcellaire de la quantité d'engrais (en unité d'N) pourra être réalisée selon deux modalités :

- accompagner le développement de la culture en favorisant les zones où la culture est bien développée,
- compenser le développement de la culture en favorisant les zones où le développement de la culture est le plus faible.

A vous de choisir la conduite qui vous convient le mieux pour chaque parcelle.

## Contenu

| 1. Prise de commande (tableau)                  | 2 |
|-------------------------------------------------|---|
| 2. Prise de commande (carte)                    | 3 |
| 3. Visualisation des résultats                  | 5 |
| 4. Création d'une intervention intraparcellaire | 6 |
| 5. Editions                                     | 7 |

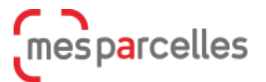

## 1. Prise de commande (tableau)

Après avoir activé le service dans <u>Services connectés > Catalogue de service</u>, vous ouvrez le service « MesSatimages – Outil de répartition de la dose d'engrais ».

Pour définir les parcelles pour lesquelles vous voulez bénéficier du service, cliquez sur « Effectuer une commande dans mon exploitation » •

| ſm          | es             |                          | Effectuer une<br>commande dans<br>mon exploitation | 0                          |              |                      |                                 |                                       |      |              |
|-------------|----------------|--------------------------|----------------------------------------------------|----------------------------|--------------|----------------------|---------------------------------|---------------------------------------|------|--------------|
| لاع         | atimag         | ges                      | Visualisation des<br>résultats                     |                            |              |                      |                                 |                                       |      |              |
| Les parc    | elles de 0.5 h | a et moins ne seront pas | visibles dans le tableau s                         | suivant car elles ne peuve | ent pas être | commandées.          |                                 |                                       |      |              |
| 🕮 Ca        | rte            | rcelles: 3               |                                                    | -                          | $\times$     | Cultures: 4          | colza hiver                     | orge printemps brassico               | le × | - ×          |
| N° ÎI       | Nº Parc        | Nom parcelle             | Commune                                            | Culture 1                  | Surface      | 5<br>Dose à répartir | Amplitude de<br>répartition +/- | Date de mise à<br>disposition des rés | 0    | 8            |
| 14          | 29             | Les buis tour            | AMILLY                                             | blé tendre hiver           | 8.66 ha      |                      |                                 |                                       | 0    | 10 🗹         |
| 1403        | 1403           | Parcelle nº1403          | CHARTRES                                           | blé tendre hiver           | 10 ha        |                      |                                 |                                       | 0    | <b>A</b>     |
| 3           | 301            | Les Byuis centre 2       | AMILLY                                             | colza hiver                | 1.9 ha       |                      |                                 |                                       | 0    | $\checkmark$ |
| 24          | 52             | Essai_semence de f       | AMILLY                                             | colza hiver                | 4.72 ha      |                      |                                 |                                       | 0    | $\checkmark$ |
| 34          | 69             | parcelle nº69            | POISVILLIERS                                       | colza hiver                | 13.7 ha      |                      |                                 |                                       | 0    |              |
| 33          | 68             | parcelle nº68            | BERCHERES-SAIN                                     | colza hiver                | 12.38 ha     |                      |                                 |                                       | 0    |              |
| 9           | 45             | parcelle nº45            | SAINT-LUPERCE                                      | colza hiver                | 41.2 ha      |                      |                                 |                                       | 0    |              |
| 29          | 84             | L'angle                  | BAILLEAU-L'EVEQ                                    | colza hiver                | 7.79 ha      |                      |                                 |                                       | 0    |              |
| 29          | 84             | L'angle                  | BAILLEAU-L'EVEQ                                    | colza hiver                | 3.2464       |                      |                                 |                                       | 0    |              |
| 12          | 46             | Les rives 10             | BAILLEAU-L'EVEQ                                    | colza hiver                | 40.12 ha     |                      |                                 |                                       | 0    |              |
| 24          | 52             | Essai_semence de f       | AMILLY                                             | orge printemps bra         | 4.72 ha      |                      |                                 |                                       | 0    |              |
|             |                |                          |                                                    |                            |              |                      |                                 | 9                                     | Comm | ander        |
| Parcelle(s) | sélectionné    | e(c) · 3 12              |                                                    |                            |              |                      |                                 |                                       |      |              |

Pour vous aider, vous pouvez, par exemple, cliquer sur l'en-tête de colonne pour trier vos parcelles par culture <sup>2</sup>. Vous pouvez aussi utiliser l'un des deux filtres pour ne voir que les parcelles <sup>3</sup> ou cultures de votre choix <sup>4</sup>.

Indiquez la dose d'azote à répartir (kg d'azote par hectare) <sup>3</sup>, l'amplitude de répartition (liste pré-définie) <sup>3</sup> et la date souhaitée de mise à disposition des résultats <sup>7</sup>.

| N° ÎI | Nº Parc | Nom parcelle       | Commune       | Culture 🕇        | Surface | 5 Dose à répartir ( | Amplitude de répartition +/- | Date de mise à disposition des rés |   |              |
|-------|---------|--------------------|---------------|------------------|---------|---------------------|------------------------------|------------------------------------|---|--------------|
| 14    | 29      | Les buis tour      | AMILLY        | blé tendre hiver | 8.66 ha | 60                  | 1                            | 10/04/2023                         | 0 | $\checkmark$ |
| 1403  | 1403    | Parcelle nº1403    | CHARTRES      | blé tendre hiver | 10 ha   |                     | 10                           |                                    | 0 | <u> </u>     |
| 3     | 301     | Les Byuis centre 2 | AMILLY        | colza hiver      | 1.9 ha  |                     | 15                           |                                    | 0 | $\checkmark$ |
| 24    | 52      | Essai_semence de f | AMILLY        | colza hiver      | 4.72 ha |                     | 20                           |                                    | 0 | $\checkmark$ |
| 34    | 69      | parcelle nº69      | POISVILLIERS  | colza hiver      | 13.7 ha |                     | 30                           |                                    | 0 |              |
| ~~    | 10      |                    | DEDCHEDEC CAN |                  | 40.001  |                     |                              |                                    | ~ |              |

Cochez tout à droite les parcelles choisies <sup>(3)</sup>. Dès que vous avez bien renseigné toutes les informations, le bouton « Commander » devient cliquable <sup>(9)</sup>.

Si une parcelle n'est pas sélectionnable, un panneau danger <sup>10</sup> apparait. Passez la souris dessus pour comprendre l'origine du problème.

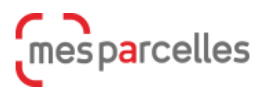

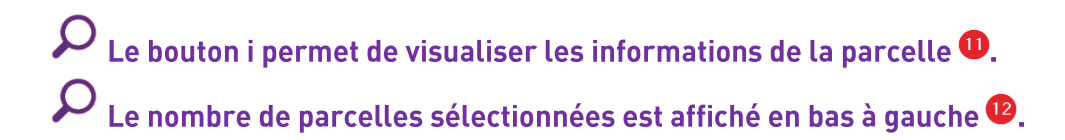

Une fois la commande passée, sur chaque parcelle concernée, un diable vert 😶 sera affiché.

| N° ÎI | Nº Parc | Nom parcelle  | Commune | Culture 🕇        | Surface | Dose à répartir | Amplitude de<br>répartition +/- | Date de mise à<br>disposition des rés | 0   |  |
|-------|---------|---------------|---------|------------------|---------|-----------------|---------------------------------|---------------------------------------|-----|--|
| 14    | 29      | Les buis tour | AMILLY  | blé tendre hiver | 8.66 ha | 60              | 20                              | 10/04/2023                            | 0 ≽ |  |

#### Une fois que la commande sera validée, une coche verte 💶 apparaitra.

| Nº ÎI | Nº Parc | Nom parcelle  | Commune | Culture          | Surface | Dose à répartir | Amplitude de<br>répartition +/- | Date de mise à<br>disposition des rés | 1   |  |
|-------|---------|---------------|---------|------------------|---------|-----------------|---------------------------------|---------------------------------------|-----|--|
| 14    | 29      | Les buis tour | AMILLY  | blé tendre hiver | 8.66 ha | 60              | 20                              | 10/04/2023                            | 0 🗸 |  |

## 2. Prise de commande (carte)

Vous pouvez également réaliser la commande à partir de la carte «Agriculture de précision». Une fois que vous êtes dans le service connecté et que vous avez cliqué sur « Effectuer une commande dans mon exploitation » • , cliquez sur « Carte » • .

| Répartition de dose<br>Outil de répartition de la dose d'en<br>satellite. | grais en fonction du développemen            | t végétatif déterminé par                 |             | 1 | Retirer le service |
|---------------------------------------------------------------------------|----------------------------------------------|-------------------------------------------|-------------|---|--------------------|
| mes                                                                       | Effectuer une commande dans mon exploitation | •                                         |             |   |                    |
| Catimages                                                                 | Visualisation des résultats                  |                                           |             |   |                    |
| Les parcelles de 0.5 ha et moins r                                        | ne seront pas visibles dans le tablea        | u suivant car elles ne peuvent pas être c | commandées. |   |                    |
| Carte 2 rcelles:                                                          |                                              | - ×                                       | Cultures:   |   | - ×                |

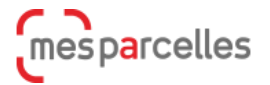

Par défaut, dans la carte, la couche active est « Parcelles » • Par simple clic gauche, sélectionnez les parcelles qui vous intéressent <sup>2</sup>. Puis, dans le bandeau rouge en haut à droite, cliquez sur « Commander » <sup>3</sup>.

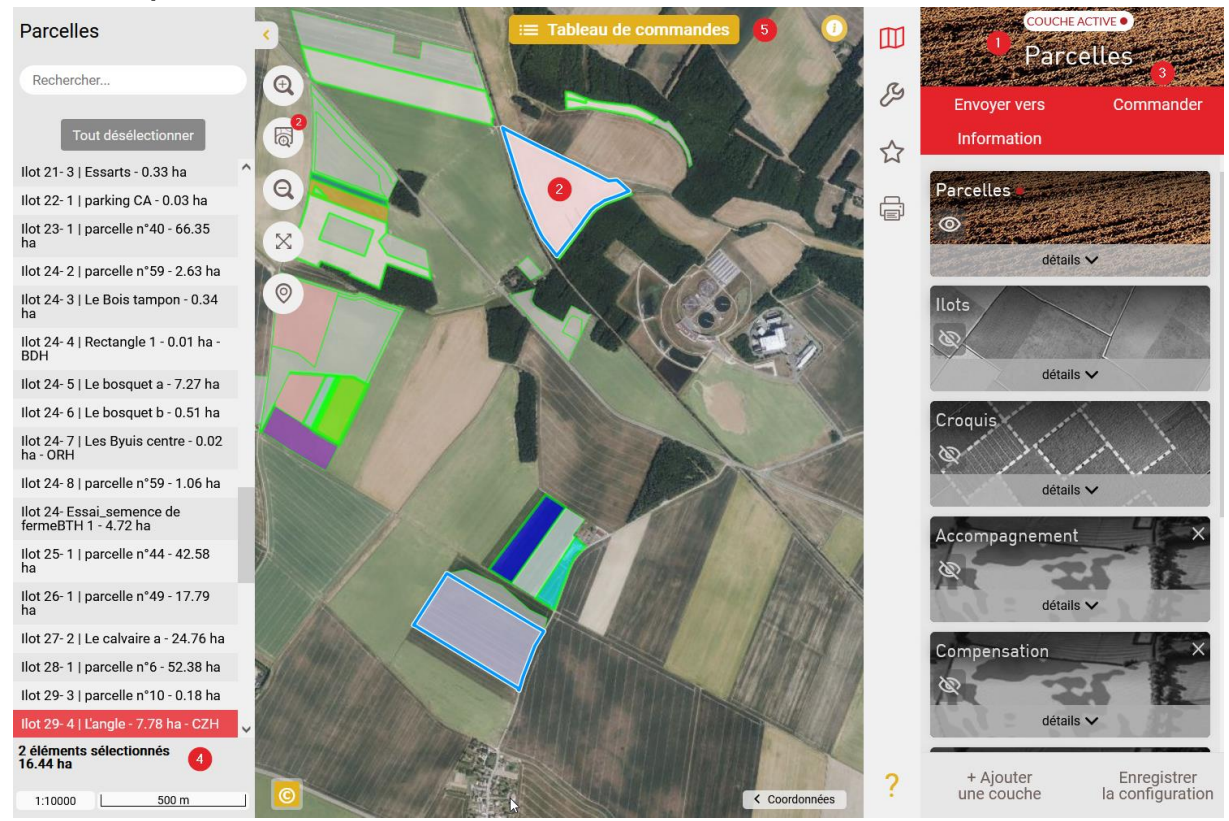

Vous revenez au tableau des commandes et les parcelles sont sélectionnées. Renseignez les informations en suivant les explications du premier chapitre.

Le nombre de parcelles sélectionnées est affiché en bas à gauche 4.

A tout moment vous pouvez revenir au tableau en cliquant sur «Tableau des commandes» <sup>5</sup>.

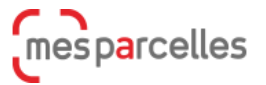

## **3. Visualisation des résultats**

Selon la couverture nuageuse, un résultat sera calculé au plus près de la date de votre choix.

Pour voir les résultats, une fois le service connecté ouvert, cliquez sur « Visualisation des

| rés                            | sultats                                      | » 🕛 .                                |                                                    |                                  |                  |         |
|--------------------------------|----------------------------------------------|--------------------------------------|----------------------------------------------------|----------------------------------|------------------|---------|
| <b>Rép</b><br>Outil<br>satelli | de répartition d<br>de répartition d<br>ite. | <b>le dose</b><br>de la dose d'engra | is en fonction du développement                    | : végétatif déterminé par        | i Retirer le     | service |
| mes<br>satimages               |                                              |                                      | Effectuer une<br>commande dans<br>mon exploitation |                                  |                  |         |
|                                |                                              | ages                                 | Visualisation des résultats                        | •                                |                  |         |
| ۵                              | Carto                                        | Parcelles:                           | 3                                                  | • X Cultures:                    |                  | - ×     |
|                                | Répartition de                               | dose Indice d                        | e Végétation                                       |                                  |                  |         |
|                                | N° Îlot                                      | Nº Parcelle                          | Nom parcelle                                       | Commune                          | Culture          |         |
|                                | 14                                           | 29                                   | Les buis tour                                      | AMILLY                           | blé tendre hiver |         |
|                                |                                              |                                      |                                                    | Répartition de dose : 60U +/- 20 |                  |         |

Vous visualiserez les propositions de répartition de dose 29 ou l'indice de végétation 33.

Si vous cliquez sur «Répartition de dose», vous choisirez entre la méthode «Accompagnement» <sup>1</sup> ou la méthode «Compensation » <sup>2</sup>.

| Parcelles:     |                |              |                                                                       | - ×                                                                                             | Cultures:        |                   |                                                                           | * ×                                                                                                    | \$ |
|----------------|----------------|--------------|-----------------------------------------------------------------------|-------------------------------------------------------------------------------------------------|------------------|-------------------|---------------------------------------------------------------------------|----------------------------------------------------------------------------------------------------|----|
| Répartition de | dose Indice de | e Végétation |                                                                       |                                                                                                 |                  |                   |                                                                           |                                                                                                    |    |
| N° Îlot        | Nº Parcelle    | Nom parcelle |                                                                       | Commu                                                                                           | ne               |                   | Culture                                                                   |                                                                                                    |    |
| <u>^</u> 2     | 5              | La plaine    |                                                                       | ILLIERS                                                                                         | -COMBRAY         |                   | blé tendre hiver                                                          |                                                                                                    |    |
| 4              | Tall.          | Accomp       | agnement<br>Dose moyenne (unités)<br>21<br>25<br>25<br>27<br>29<br>31 | (0.79 ha - 16 %)<br>(1.51 ha - 30 %)<br>(1.40 ha - 28 %)<br>(0.87 ha - 17 %)<br>(0.42 ha - 8 %) | Répartition de d | iose : 30U +/- 10 | Compensation<br>Dose moyenne (unités)<br>23<br>27<br>29<br>31<br>31<br>35 | (0.51 ha - 10 %)<br>(1.99 ha - 38 %)<br>(0.98 ha - 20 %)<br>(1.33 ha - 22 %)<br>(0.58 ha - 12 %)<br>(0.58 ha - 12 %) |    |

Cliquez sur le crayon et vous créez une intervention intraparcellaire <sup>3</sup>.

Cliquez sur la loupe 4 pour aller dans la carte et zoomer sur la parcelle. Cette parcelle sera sélectionnée.

A partir de cette carte, soit vous homogénéiserez vos apports sur votre parcelle en compensant les zones à faible biomasse, soit vous adapterez le niveau de fertilisation aux potentiels différenciés de chaque zone en fertilisant de manière proportionnelle à la biomasse.

Il est possible d'imprimer le résultat en cliquant sur l'imprimante. Et si vous cliquez sur le H, vous visualiserez l'historique des interventions sur la parcelle

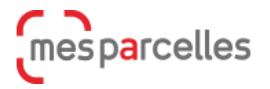

L'intervention intraparcellaire pourra être exportée vers votre matériel en utilisant le service connecté ISOBUS.

Si vous choisissez « Indice de végétation », vous aurez ces résultats.

| Répartition de do | Indice de   | Végétation   |           |                                     |                  |   |  |
|-------------------|-------------|--------------|-----------|-------------------------------------|------------------|---|--|
| N° Îlot           | N° Parcelle | Nom parcelle |           | Commune                             | Culture          |   |  |
| 2                 | 5           | La plaine    |           | ILLIERS-COMBRAY                     | blé tendre hiver |   |  |
| Indice de Végé    | tation      | Q            | 0.4 - 0.6 | (4.57 ha - 92 %)<br>(0.42 ha - 8 %) |                  | 0 |  |
|                   |             |              |           |                                     |                  |   |  |

Les résultats sont toujours visibles sur la carte dans une cartographique spécifique. Il suffit de cliquer sur la loupe •.

# 4. Création d'une intervention intraparcellaire

| Dans l<br>2 | a visua | lisation des résult                                                       | tats, cliquez                                                                                         | sur    | 'le crayon plus                  | s pour la méthode                                                  | choisie                                                                                          | P ou                      |
|-------------|---------|---------------------------------------------------------------------------|----------------------------------------------------------------------------------------------------|--------|----------------------------------|--------------------------------------------------------------------|--------------------------------------------------------------------------------------------------|---------------------------|
| 223         | 8       | BOIS BRANDELON                                                            | ILLIERS                                                                                               | -COMBR | AY                               | colza hiver                                                        |                                                                                                  |                           |
| 10 M        |         | Accompagnement<br>Dose moyenne (unitér<br>65<br>6<br>73<br>73<br>77<br>83 | a)<br>(1.38 ha - 31 %)<br>(0.87 ha - 20 %)<br>(1.06 ha - 24 %)<br>(0.76 ha - 17 %)<br>(0.40 ha - 9 %) |        | Répartition de dose : 80U +/- 15 | Compensation<br>Dose moyenne (unités)<br>9<br>80<br>80<br>86<br>92 | (0.60 ha - 13 %)<br>(1.56 ha - 13 %)<br>(1.09 ha - 25 %)<br>(0.77 ha - 17 %)<br>(0.44 ha - 10 %) | 2<br>%<br>Q<br>(1)<br>(1) |
| . 204       | -       | ê                                                                         |                                                                                                    | -      | É                                | 3                                                                  |                                                                                                  |                           |

Validez le choix de la parcelle, une fenêtre spécifique de saisie s'affiche. Dans la partie droite, vous gérerez la répartition de votre dose.

Tout d'abord choisissez votre engrais <sup>1</sup>. Puis dans « Ajustement » <sup>2</sup> adaptez la dose à la hausse ou à la baisse. Dans « Dose ajustée » <sup>3</sup>, vous observez la modulation et pouvez modifier des valeurs. Automatiquement les doses et quantités globales de votre engrais sont mises à jour en partie gauche.

| Produit               |               |               |                     |                    |                |                       | Volatilisation        |
|-----------------------|---------------|---------------|---------------------|--------------------|----------------|-----------------------|-----------------------|
| Nom:                  | Solution N 39 | Utilisé : 0 L | Répartition de dose |                    |                |                       |                       |
| Surface travaillée:   | 4,36          | ha            |                     | 2 Ajı<br>(+,       | ustement 10    |                       |                       |
| Dose N:               | 83            | u/ha          | Surface             | Dose à<br>apporter | Apport N total | Dose ajustée          | Qté engrais<br>par ha |
| Dose P2O5:            | 0             | u/ha          | 1.38                | 65                 | 75             | 75                    | 192.31                |
| Dose K2O:             | 0             | u/ha          | 0.87                | 69                 | 79             | 79                    | 202.56                |
| Dose CaO:             | 0             | u/ha          | 1.06                | 73                 | 83             | 83                    | 212.82                |
| 5. 14.0               | -             |               | 0.76                | 77                 | 87             | 87                    | 223.08                |
| Dose MgO:             | 0             | u/ha          | 0.4                 | 83                 | 93             | 93                    | 238.46                |
| Quantité par hectare: | 213,7911      | L/ha          |                     |                    |                |                       | •                     |
| Quantité totale:      | 932,129       | L             |                     |                    |                | Afficher carte de mod | ulation Enregistrer   |
| 6                     |               |               |                     |                    |                | mesp                  | arcelles              |

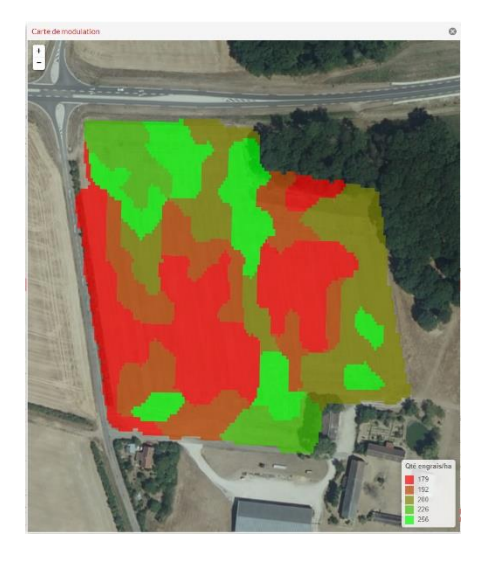

Si vous cliquez sur « Afficher carte de modulation » ④, vous observerez la répartition sous forme de carte intraparcellaire.

Enfin, n'oubliez pas de cliquer sur «Enregistrer» 5 pour sauvegarder tout votre travail.

## 5. Editions

Pour éditer les résultats, allez dans le menu <u>Documents</u>. Puis dans le dossier « MesSatimages », vous pourrez générer l'édition « Répartition de dose ». Impressions

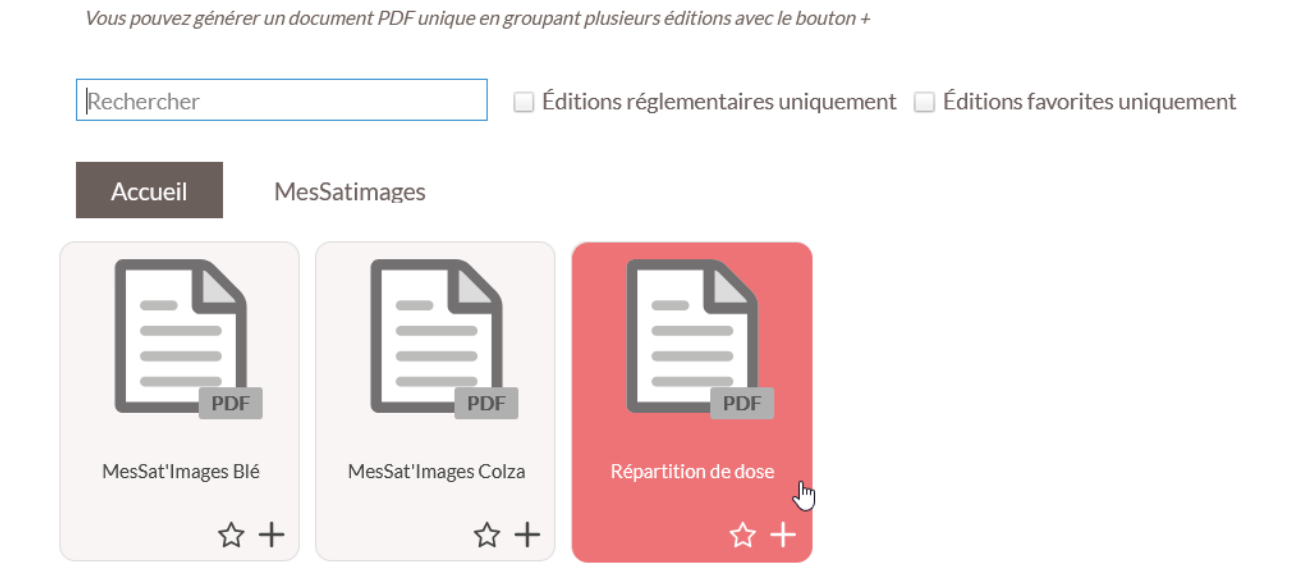

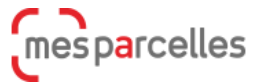